# **MACFOS**

Dated: 16/08/2024

To, The General Manager DCS-CRD (Corporate Relationship Department) BSE Ltd. Rotunda Building P.J. Tower, Dalal Street, Fort MUMBAI-400001

BSE SCRIP Code: ROBU | 543787

#### Subject: Intimation of AGM and Submission of Notice of 07th Annual General Meeting ("AGM")

Dear Sir/Madam,

This is to inform that the 07<sup>th</sup> Annual General Meeting (AGM) of the company is scheduled to be held on Saturday, 07<sup>th</sup> September, 2024 at 03:00 p.m. through Video Conferencing / Other Audio-Visual Means in accordance with the applicable circulars issued by the Ministry of Corporate Affairs and the Securities and Exchange Board of India.

Pursuant to Regulation 34(1) of the Securities Exchange Board of India (Listing Obligations and Disclosure Requirements) Regulations, 2015 ("SEBI Listing Regulations"), we are submitting herewith the Annual Report of the Company along with the Notice of AGM for the financial year 2023-24 which is being sent through electronic mode to the Members. The Annual Report containing the Notice is also uploaded on the Company's website and can be accessed at <u>www.robu.in</u>

We would further like to inform that the Company has fixed Saturday, 31<sup>st</sup> August, 2024 as the cutoff date for ascertaining the names of the members holding shares either in physical form or in dematerialised form, who will be entitled to cast their votes electronically in respect of the businesses to be transacted as per the Notice of the AGM and to attend the AGM. You are requested to take the same on your records

This is for your information and records.

Thanking you.

Yours Faithfully, **For, Macfos Limited** (Formerly Known As Macfos Private Limited)

Name: CS DCG (ICSI) SAGAR GULHANE (Company Secretary & Compliance Officer) ACS 67610

Enclose as above

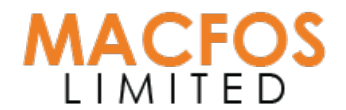

## Tel: 1800 266 6123/+91 20 68197600 Website: www.robu.in CIN: U29309PN2017PLC172718

#### **NOTICE:**

Dear Members,

NOTICE IS HEREBY GIVEN THAT THE SEVENTH ANNUAL GENERAL MEETING OF THE MEMBERS OF THE MACFOS LIMITED WILL BE HELD ON SATURDAY, THE 07<sup>TH</sup> SEPTEMBER, 2024 AT 03:00 PM through Video Conferencing/ Other Audio Visual Means ("VC/OAVM") to transact the following business:

#### **Ordinary Business:**

**ITEM NO.1:** To receive, consider and adopt the Audited Financial Statement of the Company as on 31st March, 2024 together with Reports of Board of Directors along with its Annexure and Auditors Report thereon.

**"RESOLVED FURTHER THAT** Mr. Binod Prasad, Whole-Time Director & CFO of the Company, be and is hereby Authorised to do all acts and take such steps as may be considered necessary or expedient to give effect to the aforesaid resolution."

**ITEM NO.2:** To appoint a director in place of Mr. Nileshkumar Purushottam Chavhan (DIN: 07936897) who retires by rotation and being eligible offers himself for re-appointment, as a "Director" of the Company and if thought fit, to pass the following resolution as a Ordinary Resolution:

**"RESOLVED THAT** pursuant to the provisions of Section 152 and other applicable provisions of the Companies Act, 2013 and/or the Rules framed thereunder, the approval of the Shareholders of the Company be and is hereby accorded to the re-appointment of Mr. Nileshkumar Purushottam Chavhan (DIN: 07936897) as a "Director" of the Company, who shall be liable to retire by rotation."

BY ORDER OF THE BOARD OF DIRECTORS For, MACFOS LIMITED

Sd/-CS DCG(ICSI) SAGAR GULHANE Company Secretary & Compliance Officer Membership No: - 67610 Place: Pune

Date: 16th August, 2024

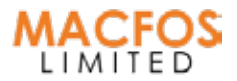

#### **NOTES:**

1. In view of the massive outbreak of the COVID-19 pandemic, social distancing is a norm to be followed and pursuant to Circular No. 14/2020 dated April 08, 2020, Circular No.17/2020 dated April 13, 2020, issued by the Ministry of Corporate Affairs followed by Circular No. 20/2020 dated May 05, 2020, and Circular No. 02/2021 dated January 13, 2021, and all other relevant circulars issued from time to time, physical attendance of the Members to the EGM/AGM venue is not required and general meeting be held through video conferencing (VC) or other audio visual means (OAVM). Hence, Members can attend and participate in the ensuing EGM/AGM through VC/OAVM.

2.Pursuant to the Circular No. 14/2020 dated April 08, 2020, issued by the Ministry of Corporate Affairs, the facility to appoint a proxy to attend and cast votes for the members is not available for this EGM/AGM. However, the Body Corporates are entitled to appoint authorised representatives to attend the EGM/AGM through VC/OAVM and participate there at and cast their votes through e-voting.

3.The Members can join the EGM/AGM in the VC/OAVM mode 15 minutes before and after the scheduled time of the commencement of the Meeting by following the procedure mentioned in the Notice. The facility of participation at the EGM/AGM through VC/OAVM will be made available for 1000 members on a first come first served basis. This will not include large Shareholders (Shareholders holding 2% or more shareholding), Promoters, Institutional Investors, Directors, Key Managerial Personnel, the Chairpersons of the Audit Committee, Nomination and Remuneration Committee and Stakeholders Relationship Committee, Auditors etc. who are allowed to attend the EGM/AGM without restriction on account of first come first served basis.

4The attendance of the Members attending the EGM/AGM through VC/OAVM will be counted for of reckoning the quorum under Section 103 of the Companies Act, 2013.

5.Pursuant to the provisions of Section 108 of the Companies Act, 2013 read with Rule 20 of the Companies (Management and Administration) Rules, 2014 (as amended) and Regulation 44 of SEBI (Listing Obligations & Disclosure Requirements) Regulations 2015 (as amended), and the Circulars issued by the Ministry of Corporate Affairs dated April 08, 2020, April 13, 2020 and May 05, 2020 the Company is providing facility of remote e-Voting to its Members in respect of the business to be transacted at the EGM/AGM. For this purpose, the Company has entered into an agreement with the National Securities Depository Limited (NSDL) to facilitate voting through electronic means, as the authorized agency. The facility of casting votes by a member using a remote e-Voting system as well as venue voting on the date of the EGM/AGM will be provided by NSDL.

6.In line with the Ministry of Corporate Affairs (MCA) Circular No. 17/2020 dated April 13, 2020, the Notice calling the AGM has been uploaded on the website of the Company at www.robu.in. The Notice can also be accessed from the websites of the Stock Exchanges i.e. BSE Limited at www.bseindia.com and the AGM Notice is also available on the website of NSDL (agency for providing the Remote e-Voting facility) i.e. www.evoting.nsdl.com.

7.AGM has been convened through VC/OAVM in compliance with applicable provisions of the Companies Act, 2013 read with MCA Circular No. 14/2020 dated April 08, 2020 and MCA Circular No. 17/2020 dated April 13, 2020, MCA Circular No. 20/2020 dated May 05, 2020 and MCA Circular No. 2/2021 dated January 13, 2021.

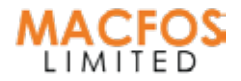

## THE INSTRUCTIONS FOR MEMBERS FOR REMOTE E-VOTING AND JOINING GENERAL MEETING ARE AS UNDER: -

The remote e-voting period begins on Wednesday, September 04, 2024 at 09:00 A.M. and ends on Friday, September 06, 2024 at 05:00 P.M. The remote e-voting module shall be disabled by NSDL for voting thereafter. The Members, whose names appear in the Register of Members / Beneficial Owners as on the record date (cut-off date) i.e. Saturday, August 31, 2024, may cast their vote electronically. The voting right of shareholders shall be in proportion to their share in the paid-up equity share capital of the Company as on the cut-off date, being Saturday, August 31, 2024.

#### How do I vote electronically using the NSDL e-Voting system?

*The way to vote electronically on NSDL e-Voting system consists of "Two Steps" which are mentioned below:* 

#### Step 1: Access to the NSDL e-Voting system

A) Login method for e-Voting and joining virtual meetings for Individual shareholders holding securities in demat mode

In terms of SEBI circular dated December 9, 2020 on the e-Voting facility provided by Listed Companies, Individual shareholders holding securities in demat mode are allowed to vote through their demat account maintained with Depositories and Depository Participants. Shareholders are advised to update their mobile number and email ID in their demat accounts in order to access the e-Voting facility.

The login method for Individual shareholders holding securities in demat mode is given below:

| Type of shareholders                                                     | Login Method                                                                                                    |  |
|--------------------------------------------------------------------------|----------------------------------------------------------------------------------------------------|--|
| ndividual Shareholders<br>holding securities in<br>demat mode with NSDL. | 1.Existing IDeAS users can visit the e-Services website of NSDL Viz.<br>https://eservices.nsdl.com either on a Personal Computer or on a mobile.<br>On the e-Services home page click on the "Beneficial Owner" icon under<br>"Login" which is available under the 'IDeAS' section, this will prompt you to<br>enter your existing User ID and Password. After successful authentication,<br>you will be able to see e-voting services under value-added services. Click<br>on "Access to e-Voting" under e-Voting services and you will be able to see<br>e-Voting page. Click on the company name or e-voting service provider i.e.<br>NSDL and you will be re-directed to e-Voting website of NSDL for casting<br>your vote during the remote e-Voting period or joining virtual meeting &<br>voting during the meeting. |  |
|                                                                          | 2.If you are not registered for IDeAS e-Services, option to register is avail-<br>able at https://eservices.nsdl.com.Select "Register Online for IDeAS Portal"<br>or click at https://eservices.nsdl.com/SecureWeb/IdeasDirectReg.jsp                                                                                                    |  |
|                                                                          | 3.Visit the e-Voting website of NSDL. Open web browser by typing the following URL: https://www.evoting.nsdl.com/ either on a Personal Computer or on a mobile. Once the home page of e-Voting system is launched, click on the icon "Login" which is available under 'Shareholder/Member' section. A new screen will open. You will have to enter your User ID (i.e. your sixteen digit demat account number hold with NSDL), Password/OTP and a Verification Code as shown on the screen. After successful authentication, you will be redirected to NSDL Depository site wherein you can see e-Voting page. Click on company name or e-Voting service provider i.e. NSDL and you will be redirected to e-Voting website of NSDL for casting your vote during the remote e-Voting period or joining virtual meeting &     |  |

| Type of shareholders                                                                                               | Login Method                                                                                                    |
|----------------------------------------------------------------------------------------------------|----------------------------------------------------------------------------------------------------|
|                                                                                                    | 4.Shareholders/Members can also download NSDL Mobile App "NSDL<br>Speede" facility by scanning the QR code mentioned below for seamless<br><b>NSDL Mobile App is available on</b><br><b>(* App Store ) Google Play</b><br><b>(* App Store )</b>                                                                                                    |
| Individual Shareholders<br>holding securities in demat<br>mode with CDSL                                           | <ol> <li>Users who have opted for CDSL Easi / Easiest facility, can login through<br/>their existing user id and password. The option will be made available to<br/>reach e-Voting page without any further authentication. The users to login<br/>Easi /Easiest are requested to visit CDSL website www.cdslindia.com and<br/>click on login icon &amp; New System Myeasi Tab and then use your existing<br/>myeasi username &amp; password.</li> <li>After successful login the Easi / Easiest user will be able to see the e-Vot-<br/>ing option for eligible companies where the evoting is in progress as per<br/>the information provided by the company. On clicking the evoting option,<br/>the user will be able to see e-Voting page of the e-Voting service provider<br/>for casting your vote during the remote e-Voting period or joining virtual<br/>meetings &amp; voting during the meeting. Additionally, there is also links<br/>provided to access the system of all e-Voting Service Providers, so that the<br/>user can visit the e-Voting service providers' website directly.</li> <li>If the user is not registered for Easi/Easiest, option to register is available<br/>at CDSL website www.cdslindia.com and click on login &amp; New System<br/>Myeasi Tab and then click on the registration option.</li> <li>Alternatively, the user can directly access e-Voting page by providing a<br/>Demat Account Number and PAN No. from an e-Voting link available on<br/>www.cdslindia.com home page. The system will authenticate the user by<br/>sending OTP on registered Mobile &amp; Email as recorded in the Demat<br/>Account. After authentication, user will be able to see the e-Voting option<br/>where the evoting is in progress and also able to directly access the system<br/>of all e-Voting Service Providers.</li> </ol> |
| Individual Shareholders<br>(holding securities in<br>demat mode) login<br>through their depository<br>participants | You can also log in using the login credentials of your demat account<br>through your Depository Participant registered with NSDL/CDSL for e-Vot-<br>ing facility. upon logging in, you will be able to see e-Voting option. Click on<br>e-Voting option, you will be redirected to NSDL/CDSL Depository site after<br>successful authentication, wherein you can see the e-Voting feature. Click<br>on the company name or e-Voting service provider i.e. NSDL and you will<br>be redirected to e-Voting website of NSDL for casting your vote during the<br>remote e-Voting period or joining virtual meeting & voting during the<br>meeting.                                                                                                    |

MACFOS

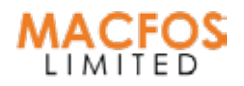

| Type of shareholders                                                                                               | Login Method                                                                                                    |
|----------------------------------------------------------------------------------------------------|----------------------------------------------------------------------------------------------------|
| Individual Shareholders<br>(holding securities in<br>demat mode) login<br>through their depository<br>participants | You can also login using the login credentials of your demat account<br>through your Depository Participant registered with NSDL/CDSL for e-Vot-<br>ing facility. upon logging in, you will be able to see e-Voting option. Click on<br>e-Voting option, you will be redirected to NSDL/CDSL Depository site after<br>successful authentication, wherein you can see e-Voting feature. Click on<br>company name or e-Voting service provider i.e. NSDL and you will be<br>redirected to e-Voting website of NSDL for casting your vote during the<br>remote e-Voting period or joining virtual meeting & voting during the<br>meeting. |

Important note: Members who are unable to retrieve their User ID/ Password are advised to use the Forget User ID and Forget Password option available at the abovementioned website.

Helpdesk for Individual Shareholders holding securities in demat mode for any technical issues related to login through Depository i.e. NSDL and CDSL.

| Login type                                                               | Helpdesk details                                                                                                    |  |
|--------------------------------------------------------------------------|----------------------------------------------------------------------------------------------------|--|
| Individual Shareholders<br>holding securities in demat<br>mode with NSDL | Members facing any technical issue in login can contact NSDL helpdesk by sending a request at evoting@nsdl.co.in or call at 022 - 4886 7000 and 022 - 2499 7000        |  |
| Individual Shareholders<br>holding securities in demat<br>mode with CDSL | Members facing any technical issue in login can contact CDSL helpdesk by sending a request at helpdesk.evoting@cdslindia.com or contact at toll free no. 1800 22 55 33 |  |

B) Login Method for e-voting and joining virtual meetings for shareholders other than Individual shareholders holding securities in demat mode and shareholders holding securities in physical mode.

#### How to Log-in to NSDL e-Voting website?

1.Visit the e-Voting website of NSDL. Open web browser by typing the following URL: https://www.evoting.nsdl.com/ either on a Personal Computer or on a mobile.

2.Once the home page of e-Voting system is launched, click on the icon "Login" which is available under 'Shareholder/Member' section.

3.A new screen will open. You will have to enter your User ID, your Password/OTP and a Verification Code as shown on the screen.

Alternatively, if you are registered for NSDL eservices i.e. IDEAS, you can log-in at https://eservices.nsdl.com/ with your existing IDEAS login. Once you log-in to NSDL eservices after using your log-in credentials, click on e-Voting and you can proceed to Step 2 i.e. Cast your vote electronically.

4.Your User ID details are given below :

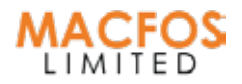

B) Login Method for e-Voting and joining virtual meeting for shareholders other than Individual shareholders holding securities in demat mode and shareholders holding securities in physical mode.

#### How to Log-in to NSDL e-Voting website?

1.Visit the e-Voting website of NSDL. Open web browser by typing the following URL: https://www.evoting.nsdl.com/ either on a Personal Computer or on a mobile.

2.Once the home page of e-Voting system is launched, click on the icon "Login" which is available under 'Shareholder/Member' section.

3.A new screen will open. You will have to enter your User ID, your Password/OTP and a Verification Code as shown on the screen.

Alternatively, if you are registered for NSDL eservices i.e. IDEAS,

you can log-in at https://eservices.nsdl.com/ with your existing IDEAS login. Once you log-in to NSDL eservices after using your log-in credentials, click on e-Voting and you can proceed to Step 2 i.e. Cast your vote electronically.

4.Your User ID details are given below :

| Manner of holding shares i.e.<br>Demat (NSDL or CDSL) or<br>Physical | Your User ID is:                                                                                                    |  |
|----------------------------------------------------------------------|----------------------------------------------------------------------------------------------------|--|
| a) For Members who hold shares in demat account with NSDL.           | 8 Character DP ID followed by 8 Digit Client ID<br>For example if your DP ID is IN300*** and Client ID is<br>12***** then your user ID is IN300***12*****.   |  |
| b) For Members who hold shares in demat account with CDSL.           | 16 Digit Beneficiary ID. For example if your Beneficiary ID<br>is 12************* then your user ID is<br>12*********                                        |  |
| c) For Members holding shares in<br>Physical Form.                   | EVEN Number followed by Folio Number registered with<br>the company For example if folio number is 001*** and<br>EVEN is 101456 then user ID is 101456001*** |  |

5. Password details for shareholders other than Individual shareholders are given below:

a)If you are already registered for e-Voting, then you can user your existing password to login and cast your vote.

b)If you are using NSDL e-Voting system for the first time, you will need to retrieve the 'initial pass word' which was communicated to you. Once you retrieve your 'initial password', you need to enter the 'initial password' and the system will force you to change your password.

c)How to retrieve your 'initial password'?

- (i) If your email ID is registered in your demat account or with the company, your 'initial password' is communicated to you on your email ID. Trace the email sent to you from NSDL from your mailbox. Open the email and open the attachment i.e. a .pdf file. Open the .pdf file. The password to open the .pdf file is your 8 digit client ID for NSDL account, last 8 digits of client ID for CDSL account or folio number for shares held in physical form. The .pdf file contains your 'User ID' and your 'initial password'.
- (ii) If your email ID is not registered, please follow steps mentioned below in process for those shareholders whose email ids are not registered.

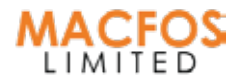

6. If you are unable to retrieve or have not received the "Initial password" or have forgotten your password:

- (a) Click on "Forgot User Details/Password?" (If you are holding shares in your demat account with NSDL or CDSL) option available onwww.evoting.nsdl.com.
- (b) Physical User Reset Password?" (If you are holding shares in physical mode) option available on www.evoting.nsdl.com.
- (c) If you are still unable to get the password by aforesaid two options, you can send a request at evoting@nsdl.co.in mentioning your demat account number/folio number, your PAN, your name and your registered address etc.
- (d) Members can also use the OTP (One Time Password) based login for casting the votes on the e-Voting system of NSDL

7. After entering your password, tick on Agree to "Terms and Conditions" by selecting on the check box.

8. Now, you will have to click on "Login" button.

9. After you click on the "Login" button, Home page of e-Voting will open.

#### Step 2: Cast your vote electronically and join General Meeting on NSDL e-Voting system.

#### How to cast your vote electronically and join General Meeting on the NSDL e-Voting system?

1. After successful login at Step 1, you will be able to see all the companies "EVEN" in which you are holding shares and whose voting cycle and General Meeting is in active status.

2. Select "EVEN" of the company for which you wish to cast your vote during the remote e-Voting period and casting your vote during the General Meeting. For joining virtual meeting, you need to click on "VC/OAVM" link placed under "Join Meeting".

3. NNow you are ready for e-Voting as the Voting page opens.

4. Cast your vote by selecting appropriate options i.e. assent or dissent, verify/modify the number of shares for which you wish to cast your vote and click on "Submit" and also "Confirm" when prompted.

5. Upon confirmation, the message "Vote cast successfully" will be displayed.

6. You can also take the printout of the votes cast by you by clicking on the print option on the confirmation page.

7. Once you confirm your vote on the resolution, you will not be allowed to modify your vote.

#### **General Guidelines for shareholders**

1.Institutional shareholders (i.e. other than individuals, HUF, NRI etc.) are required to send scanned copies (PDF/JPG Format) of the relevant Board Resolution/ Authority letter etc. with attested specimen signature of the duly authorized signatory(ies) who are authorized to vote, to the Scrutinizer by e-mail to office@cschirag.com with a copy marked to evoting@nsdl.co.in. Institutional shareholders (i.e. other than individuals, HUF, NRI etc.) can also upload their Board Resolution / Power of Attorney / Authority Letter etc. by clicking on the "Upload Board Resolution / Authority Letter" displayed under the "e-Voting" tab in their login.

2. It is strongly recommended not to share your password with any other person and take utmost care to keep your password confidential. Login to the e-voting website will be disabled upon five unsuccessful attempts to key in the correct password. In such an event, you will need to go through the "Forgot User Details/Password?" or "Physical User Reset Password?" option available on www.evoting.nsdl.com to reset the password.

3. IIn case of any queries, you may refer the Frequently Asked Questions (FAQs) for Shareholders and e-voting user manual for Shareholders available at the download section of www.evoting.nsdl.com or call on.: 022 - 4886 7000 and 022 - 2499 7000 or send a request to Pallavi Mhatre at evoting@nsdl.co.in

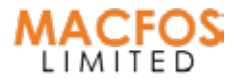

### Process for those shareholders whose email IDs are not registered with the depositories for procuring user id and passwords and registration of e-mail IDs for e-voting for the resolutions set out in this notice:

1. In case of shares are held in physical mode please provide Folio No., Name of shareholder, scanned copy of the share certificate (front and back), PAN (self-attested scanned copy of PAN card), AADHAR (self-attested scanned copy of Aadhar Card) by email to cs@robu.in

2. In case of shares are held in demat mode, please provide DPID-CLID (16-digit DPID + CLID or 16-digit beneficiary ID), Name, client master or copy of Consolidated Account statement, PAN (self-attested scanned copy of PAN card), AADHAR (self-attested scanned copy of Aadhar Card) to cs@robu.in. If you are an Individual shareholder holding securities in demat mode, you are requested to refer to the login method explained at step 1 (A) i.e. Login method for e-Voting and joining virtual meetings for Individual shareholders holding securities in demat mode.

3. Alternatively shareholders/members may send a request to evoting@nsdl.co.in to procure a user id and password for e-voting by providing above mentioned documents.

4. In terms of SEBI circular dated December 9, 2020 on e-Voting facility provided by Listed Companies, Individual shareholders holding securities in demat mode are allowed to vote through their demat account maintained with Depositories and Depository Participants. Shareholders are required to update their mobile number and email ID correctly in their demat account in order to access e-voting facility.

#### THE INSTRUCTIONS FOR MEMBERS FOR e-VOTING ON THE DAY OF THE AGM ARE AS UNDER:-

1. The procedure for e-voting on the day of the EGM/AGM is the same as the instructions mentioned above for remote e-voting.

2. Only those Members/ shareholders, who will be present in the EGM/AGM through the VC/OAVM facility and have not cast their vote on the Resolutions through remote e-voting and are otherwise not barred from doing so, shall be eligible to vote through e-voting system in the EGM/AGM.

3. Members who voted through Remote e-voting can attend the EGM/AGM. However, they will not be eligible to vote at the EGM/AGM.

4. The details of the person who may be contacted for any grievances connected with the facility for e-voting on the day of the EGM/AGM shall be the same person mentioned for Remote e-voting.

#### INSTRUCTIONS FOR MEMBERS FOR ATTENDING THE AGM THROUGH VC/OAVM ARE AS UNDER:-

1. Members will be provided with a facility to attend the EGM/AGM through VC/OAVM through the NSDL e-Voting system. Members may access by following the steps mentioned above for Access to NSDL e-Voting system. After successful login, you can see a link of "VC/OAVM" placed under the "Join Meeting" menu against the company name. You are requested to click on the VC/OAVM link placed under the Join Meeting menu. The link for VC/OAVM will be available in the Shareholder/Member login where the EVEN of the Company will be displayed. Please note that the members who do not have the User ID and Password for e-Voting or have forgotten the User ID and Password may retrieve the same by following the remote e-Voting instructions mentioned in the notice to avoid last-minute rush.

2. Members are encouraged to join the Meeting through Laptops for a better experience.

3. Further Members will be required to allow a Camera and use the Internet at a good speed to avoid any disturbance during the meeting.

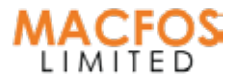

4. Please note that Participants Connecting from Mobile Devices or Tablets or through laptops connecting via Mobile Hotspots may experience Audio/Video loss due to Fluctuations in their respective network. It is therefore recommended to use a Stable Wi-Fi or LAN Connection to mitigate any kind of aforesaid glitches.

5. Members who would like to express their views or ask questions during the Annual General Meeting may register themselves as a speaker and submit their questions by sending their request from their registered email address mentioning their name, DP ID and Client ID/folio number, PAN, the mobile number at cs@robu.in at least 7 days in advance before the start of the meeting i.e. by Saturday, August 31, 2024, by 11.00 a.m. Such questions by the Members shall be taken up during the meeting and replied to by the Company suitably. Those Members who have registered themselves as a speaker will be allowed to express their views/ask questions during the Annual General Meeting. The same will be replied by the company suitably. The company reserves the right to restrict the number of questions and number of speakers depending on the availability of time for the AGM.

6. The Results shall be declared not later than 2 (Two) working days after the conclusion of the AGM. The Results declared along with the Scrutinizer's Report will be placed on the website of the Company at www.robu.in immediately after the Result is declared by the Chairman and will simultaneously be submitted to BSE Limited, the

By order of the Board of Directors For Macfos Limited

Sd/-CS DCG(ICSI) Sagar Gulhane Company Secretary and Compliance Officer Membership No: A67610

Place: Pune Date: 16<sup>th</sup> August, 2024

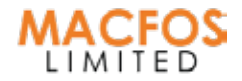

#### Annexure To The Notice

#### DETAILS OF DIRECTORS SEEKING APPOINTMENT/ RE-APPOINTMENT AT THE ANNUAL GENERAL MEETING

| PARTICULARS                                                                                              | MR. NILESHKUMAR PURUSHOTTAM CHAVHAN                                               |
|----------------------------------------------------------------------------------------------------|-----------------------------------------------------------------------------------|
| DIN                                                                                                    | 07936897                                                                          |
| Date of Birth                                                                                            | 15/04/1988                                                                        |
| Date of Appointment                                                                                      | 26/09/2017                                                                        |
| Qualifications                                                                                           | M.E Mechanical, IISc Banglore - 2012                                              |
| Experience                                                                                               | 10 Year Experience in the field of Electronics,<br>Robotics, Thermals and Fluids. |
| Expertise in specific functional areas                                                                   | Software,Electronics Development, Sales                                           |
| Directorships held in other public companies<br>(excluding foreign companies and Section 8<br>companies) | ΝΑ                                                                                |
| Memberships / Chairmanships of committees of other public companies                                      | NA                                                                                |
| Number of shares held in the Company                                                                     | 21,69,150 (24.55%) Equity Shares                                                  |
| Inter-se Relationship between Directors                                                                  | NA                                                                                |